Por Ricardo Brisighelli y Daniel Rodriguez

Rev. 1.0

Aclaración: NO asumimos ningun tipo de responsabilidad por errores u omision o por daños ocasionados como consecuencia del uso de la informacion de este documento. Usa la documentación bajo tu responsabilidad y riesgo. Este documento puede sufrir alteraciones sin previo aviso Este documento tiene copyright de sus autores. Se puede copiar, distribuir y/o modificar bajo los términos de la GNU Free Documentation License, Version 1.1 o cualquier versión posterior publicada por la Free Software Foundation.

Bueno comencemos...

Como primer paso realizamos una instalacion de kwort base y con la funcion de development para poder compilar e instalar los paquetes necesarios para transormar a Kwort en el dominio 0. Para poder continuar con la instalacion, debemos contar con una conexion a internet.

Instalamos el administrador de paquetes:

#curl ftp://200.3.124.38/pub/kwort/kpkg/kpkg > kpkg #chmod 700 kpkg #kpkg update

Instalamos el Openssh (esto es opcional pero muy recomendable, si vamos a acceder en forma remota):

#kpkg install openssh

Instalamos el MC y sus dependencias (esto es opcional):

#kpkg install mc
#kpkg install glib2
#kpkg install slang

Instalamos el iproute2

#kpkg install iproute2

Instalamos las bridge-utils

#kpkg install bridge-utils

Instalamos el fuente de Xen:

#kpkg install xen

Descarga del kernel El paquete de xen que utilizamos necesita un kernel 2.6.16

```
#cd /usr/src/xen-3.0.2
#curl ftp://ftp.kernel.org/pub/linux/kernel/v2.6/linux-2.6.16.tar.bz2 >
linux-2.6.16.tar.bz2
```

Configuración y compilacion de xen

Creamos y configuramos el dominio 0. En este paso debes optimizar tu kernel con lo que necesites de acuerdo a tu hardware y debe incluir lo siguiente para crear correctamente el dominio 0

#make linux-2.6-xen0-config CONFIGMODE=menuconfig

```
Processor type and features --->
           Subarchitecture Type (PC-compatible) --->
                  (X) Xen-compatible
     XEN --->
            [*] Privileged Guest (domain 0)
            < > PCI device backend driver
            <*> Block-device backend driver
            < >
                  Block Tap support for backend driver (DANGEROUS)
            <*> Network-device backend driver
            []
                 Pipelined transmitter (DANGEROUS)
            <*>
                 Network-device loopback driver
            < > TPM-device backend driver
            < > Block-device frontend driver
            < > Network-device frontend driver
            < > Block device tap driver
            < > TPM-device frontend driver
            [*] Scrub memory before freeing it to Xen
            [ ] Disable serial port drivers
            <*> Export Xen attributes in sysfs
     Networking --->
           Networking options --->
            [*] IP: tunneling
            [*] 802.1d Ethernet Bridging
Compilamos e instalamos el Dominio O
```

#make linux-2.6-xen0-build
#make linux-2.6-xen0-install

En ente punto ya tenemos el kernel compilado e instalado para arrancar el dominio 0.

Creamos y configuramos el dominio U

#make linux-2.6-xenU-config CONFIGMODE=menuconfig

```
XEN --->
[ ] Privileged Guest (domain 0)
[ ] Block-device backend driver
[ ] Network-device backend driver
[*] Block-device frontend driver
[*] Network-device frontend driver
[ ] Piplined transmitter (DANGEROUS)
[*] Scrub memory before freeing it to Xen
Processor Type (X86) --->
```

```
Compilamos e instalamos el Dominio U
```

#make linux-2.6-xenU-build
#make linux-2.6-xenU-install

Ahora compilamos e instalamos las xen-tools

#make install-tools
#make install-xen

Instalamos el grub

#kpkg install grub

ACLARACION: en el ejemplo el /boot lo tenemos en /dev/hdal y el raiz en /dev/hda2

Instalamos el grub como boot loader

#grub-install /dev/hda

Creamos el archivo /boot/grub/menu.lst

default=0

timeout=10
splashimage=(hd0,0)/grub/splash.xpm.gz
title Kwort-xen0
 root (hd0,0)
 kernel /xen.gz dom0\_mem=98304 noreboot
 module /vmlinuz-2.6.16-xen0 ro root=/dev/hda2
title Kwort
 root (hd0,0)
 kernel /vmlinuz-2.6.14.2 ro root=/dev/hda2

Antes de iniciar el servicio xen debemos modificar el script network-bridge que se encuentra en /etc/xen/scripts

Este es el resultado de hacerle un diff entre el archivo modificado y el archivo original que viene con xen.

64c64 < netdev=\${netdev:-\$(ip route list default scope global| awk '{ print \$NF } ')} ---> netdev=\${netdev:-\$(ip route list default scope global|cut -f5 -d\ )} 74c74 < gateway=`ip route show dev \$1 | fgrep default | sed 's/default via //'` ---> gateway=`ip route show dev \$1 | grep default | cut -f3 -d\ ` Estas modificaciones son necesarias debido a la version de iproute2 que intalamos. Los cambios se realizan en la linea 64 donde remplazamos el comando awk por el comando cut y en la linea 74 donde reemplazamos el comando sed por el comando cut.

Reboot: Ahora si arrancamos el equipo con el nuevo kernel

Iniciamos el demonio de XEN

Antes de iniciar xen, tenemos que tener en cuenta que kwort, al igual que slackware y los bsd, usa sistema de arranque bsd, por lo que /etc/init.d no existe en nuestro sistema, por lo que modificaremos el xen instalado para que se ajuste a nuestro sistema de arranque de la siguiente manera:

#mv /etc/init.d/xend /etc/rc.d/rc.xend
#chmod 0750 /etc/rc.d/rc.xend

Ahora estamos en condiciones de iniciar xen.

### #xend start

Para que el xend arranque cada vez que se inicia la maquina agregamos la siguiente linea en /etc/rc.d/rc.local

/etc/rc.d/xend start

Creacion de Dominios como dispositivos loop

Los dominios los vamos a crear dentro de un directorio xen dentro del home

## #mkdir /home/xen

Creamos un archivo donde vamos a generar la imagen que va a contener el SO que vamos a utilizar en un Dominio U. Esta imagen se puede crear usando Qemu (nosotros lo haremos a mano).Instalaremos un gentoo dentro del dominio U que estamos creando

#cd /home/xen

Genero un archivo de 10Gb

#dd if=/dev/zero of=gentoo.img bs=1k count=1 seek=10240k

Creo el file system en la imagen

#mkfs.ext3 gentoo.img

Monto la imagen (que formateamos recien)

#mount -o loop gentoo.img /mnt/img

Instalacion del sistema operativo (gentoo)

Aqui podemos verificar si vamos bien. Haciendo un ls a la imagen montada

| #cd | d /mnt/img |  |  |
|-----|------------|--|--|
| #ls | S          |  |  |

Tenemos el directorio lost+found. Posteriormente decomprimimos el stage3 de gentoo para ello necesitamos contar con un CD de instalacion de Gentoo, el cual colocamos en la Unidad de CD-ROM

Montamos el CD

#mount /dev/cdrom

Extraemos la el stage dentro de la imagen seleccionamos el stage correspondiente

#tar xvpf /mnt/cdrom/stages/stage3-xxx-xxxx.x.tar.bz2

Instalamos el portage

#cd /mnt/img/usr
#tar xvjpf /mnt/cdrom/snapshot/portage-xxx-xxxx.x.tar.bz2

Hacemos un chroot al gentoo

#chroot /mnt/img

En este punto ya estamos dentro del gentoo, Procedemo ahora a terminar de configurarlo

Deshabilitamos el TLS, para ello editamos el archivo make.conf y agregamos en la variable CFLAGS lo siguiente "-mno-tls-direct-seg-refs"

# nano /etc/make.comf

//Por ejemplo a mi me quedo de la siguiente manera CFLAGS="-O2 -march=i686 -pipe -mno-tls-direct-seg-refs"

Luego de modificar el make.conf ejecutamos el siguiente comando

#echo 'sys-libs/glibc nptlonly' >> /etc/portage/package.use

Actualizamos el portage

#emerge --sync

Y actualizamos los paquetes que hagan falta por ejemplo el programa portage

#emerge portage

Actualizamos todo el sistema para que tome efecto la deshabilitacion de de TLS (nptl) en la glibc:

#emerge --emptytree --deep --ask --verbose world

Aqui es cuando te pudes ir de paseo, al cine o vacaciones de acuerdo a la velocidad de tu equipo.Una vez que temina esto debes configurar el gentoo segun tus necesidades (IP de red, etc)

Creamos un file para el Swap

#dd if=/dev/zero of=/var/SWAP bs=1k count=256k
#mkswap /var/SWAP

Editamos el fstab de la imagen

#cd etc #nano fstab

| /dev/sdd1 | /       | ext3 | defaults | 1 1        |      |   |     |
|-----------|---------|------|----------|------------|------|---|-----|
| /var/SWAP | none    | swap | SW       | 0 0        |      |   |     |
| none      | /dev/pt | S    | devpts   | gid=5,mode | =620 |   | 0 0 |
| none      | /dev/sh | m    | tmpfs    | defaults   | 0    | 0 |     |
| none      | /proc   |      | proc     | defaults   | 0    | 0 |     |
| none      | /sys    |      | sysfs    | defaults   | 0    | 0 |     |

Debemos configurar las interfaces de red con las direcciones que necesitamos. Aca tenes un ejemplo de como hacerlo. Esta direccion IP el dominio 0 la publicara en la red.

### #nano conf.d/net

iface\_eth0="192.168.0.2 broadcast 192.168.0.255 netmask 255.255.255.0" gateway="eth0/192.168.0.1"

Cambiamos el password de root

# #passwd

Salimos del chroot

### #exit

Copiamos ahora los modulos del Dominio U

```
#mkdir /mnt/img/lib/modules
#cp -ax /lib/modules/2.6.16.16-xenU /mnt/img/lib/modules
```

Desmontamos la imagen

#umount /mnt/img

Crear dentro de /etc/xen el archivo gentoo que es el archivo de configuracion del dominio U perteneciente a la imagen recien creada con el siguiente contenido

#nano /etc/xen/gentoo

```
kernel = "/boot/vmlinuz-2.6.16.16-xenU"
memory = 256
name = "gentoo"
vif = [ 'bridge=xenbr0' ]
disk = ['file:/home/xen/gentoo.img,sdd1,w']
root = "/dev/sdd1 ro"
```

Iniciamos el dominio U

#xm create -c /etc/xen/gentoo

Veras como bootea el gentoo dentro del Kwort Para salir a la consola del dominio O presionar CTRL + ]

Esperamos que este documento te sea de utilidad.